## 3 formas gratuitas de exportar contactos CSV al formato VCF - 2025

Publicado por: jshek Publicado el : 24-2-2025 13:32:48

De un sistema o servicio a otro, los archivos CSV y VCF son esencialmente los formatos de archivo más utilizados para la transferencia de contactos/datos. El archivo establecerá las bases; para cualquier otra cosa, solo proporcionará una lista de contactos o números. Por el contrario, numerosas variaciones sorprendentes entre los archivos CSV y vCard/VCF permiten seleccionar el otro formato según la necesidad. Por lo tanto, dada la necesidad del usuario de traducir los datos CSV al formato VCF, le proporcionaremos los tres mejores enfoques perfectos para hacerlo. Otra forma más sencilla y profesional de convertir archivos CSV al formato VCF está aquí.

## Descargar ahora

## Guía completa de archivos VCF y CSV -

Los valores separados por comas se abrevian como CSV. Los usuarios de esta estructura pueden guardar su contenido, códigos, enlaces a imágenes, contactos, entre otros datos. Los datos de los usuarios se organizan de tal manera que una coma separa cada entrada. Utilizando Microsoft Excel o cualquier programa similar, abra, lea y examine un archivo CSV.

La información básica de contacto del usuario se encuentra en un archivo de contacto virtual llamado vCard/VCF. Los usuarios pueden enviar por correo electrónico su VCF/vCard y reenviarlo a otras personas relevantes. Permite importar rápidamente los detalles de contacto desde los archivos VCF en la libreta de direcciones y realizar un análisis de datos adicional en base a ellos.

Los tres métodos principales para crear el formato VCF a partir de archivos CSV

Además, no existe una forma directa de convertir archivos CSV a formatos VCF. Sin embargo, los usuarios pueden exportar fácilmente archivos CSV a formato VCF utilizando el programa Contactos de Google, con el que interactúa el sistema.

01 Técnica: Conversión de CSV de contactos de Windows a formato VCF

Los usuarios de Contactos de Windows pueden importar o exportar información de contacto, pero tengan en cuenta que la conversión de CSV a VCF del archivo debe realizarse por separado, en dos fases. Adquiramos la siguiente técnica correctamente.

1 - Paso - Importar contactos desde CSV

- Primero deberás ubicar el ícono de Windows y luego buscar Contactos.
- Al abrir el asistente de Contactos, elige la pestaña Importar.
- El tipo de exportación es CSV; primero selecciona el botón Importar.
- Haz clic en Siguiente después de decidir qué contactos debes exportar.
- Para completar el proceso de importación, debes hacer clic en el botón Finalizar.

2 - Paso - Exportar los contactos generados al archivo VCF

- Haz clic en la opción Exportar que se encuentra en el asistente de inicio.
- Luego, elige la carpeta de opciones vCard que contiene los archivos vcf y luego haz clic en Exportar.
- Elige ahora la carpeta en la que guardaste el archivo CSV.
- Indica la ubicación en la que deseas guardar los archivos convertidos.
- Haz clic en Finalizar para traducir todos los archivos que tengas al formato VCF.

Método 02 - Exportar contactos de Google CSV a vCard -

Contactos de Google es la otra mejor manera de exportar archivos CSV al formato VCF/vCard. Usa estas pautas para traducir contactos de un archivo CSV a la estructura de archivo VCF.

Iniciar el navegador predeterminado -

Básicamente, busque Contactos de Google, luego ingrese la información de inicio de sesión de su cuenta de Google.

- Vaya ahora a Más y elija la opción Importar.
- Use el botón Seleccionar archivo.

• Haga clic en el botón Importar para iniciar el procedimiento de importación desde el mismo archivo CSV.

- Ahora elija una opción de exportación de la lista y más opciones.
- Exporte los contactos importados en vCard.
- Haga clic en la opción Exportar por último.

Resumen de la técnica manual -

- Estas herramientas pueden traducir instantáneamente un archivo CSV al formato VCF.
- Tratar con archivos CSV grandes se vuelve difícil.
- Alcanzar el formato VCF desde archivos CSV tomó mucho tiempo.
- El enfoque manual es de naturaleza técnica.
- Este proceso lleva tiempo y es complicado.

Método 03: enfoque experto para la conversión de formato VCF de lotes de archivos CSV

No exactamente, sin embargo, Windows y Contactos de Google pueden ayudarlo a traducir sus datos CSV al formato VCF. Por lo tanto, le recomendamos que pruebe el software profesional o confiable "**Softaken** <u>Convertidor de CSV a VCF</u>", que se especializa en convertir un lote de archivos CSV al formato vCard. Este programa fácil de usar le permitirá al usuario convertir archivos CSV fácilmente.

Procesos para convertir archivos CSV al formato VCF/vCard -

- Descargue primero y luego instale la herramienta de conversión de CSV a VCF.
- Cargue un archivo CSV o una carpeta con muchos archivos CSV.
- Vista previa del archivo CSV y asigne el formato VCF
- Cualquier ubicación de salida le permitirá guardar los datos de salida.
- Presione Convertir para convertir archivos CSV del formato VCF.

## Conclusión -

Las técnicas manuales descritas anteriormente para convertir un archivo CSV al formato de archivo VCF consumen mucho tiempo y son difíciles. Estas ahora lo ayudarán a convertir contactos de Outlook con archivos CSV en el tipo de archivo VCF o VCard. Sin embargo, sería mejor un software de terceros, ya que exportará rápidamente varios archivos CSV al formato de archivo VCF.